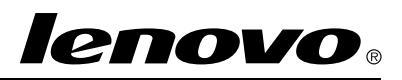

# Utilización del conjunto de discos de recuperación de Windows 7

**Nota:** Los procedimientos de esta publicación están sujetos a cambios. Para conocer los procedimientos de recuperación más recientes, vaya a http://www.lenovo.com/support/windows8downgrade.

El conjunto de discos de recuperación consta de estas instrucciones para el usuario y de un conjunto de DVD para lo siguiente:

- Restaure su sistema Lenovo<sup>®</sup> a la configuración original de fábrica de Windows 7<sup>®</sup>
- Convierta una instalación de Windows 8 Pro al sistema operativo Windows 7 Professional según lo permitan los derechos de instalación de versiones anteriores de Windows 8 Pro

| Nombre del disco                             | Descripción                                                                                                    | Marcado<br>como |
|----------------------------------------------|----------------------------------------------------------------------------------------------------|-----------------|
| Applications and<br>Drivers Recovery<br>Disc | Utilice este disco para iniciar el proceso de recuperación.<br>Este disco contiene el programa de recuperación y las<br>aplicaciones y los controladores preinstalados que son<br>únicos para los tipos de equipos que aparecen en la<br>etiqueta del disco. No use el disco en otros sistemas.<br>Si en el paquete hay más de un disco <i>Applications and</i><br><i>Drivers Recovery Disc</i> inicie el proceso de recuperación<br>con el disco etiquetado Disc 1 (disco 1). | 1               |
| Operating System<br>Recovery Disc            | Este disco contiene el sistema operativo Microsoft <sup>®</sup><br>Windows identificado en la etiqueta del disco. Después<br>de iniciar el proceso de recuperación, el programa<br>de recuperación le indicará cuando insertar el disco<br>Operating System Recovery Disc.                                                                                                    | 2               |
| Supplemental<br>Recovery Disc                | El disco posee contenido adicional, como actualizaciones del software. No todos los conjuntos de discos de recuperación se entregan con un disco <i>Supplemental Recovery Disc</i> .                                                                                                    | 3               |

**Importante:** Si está utilizando este conjunto de discos de recuperación para convertir el sistema operativo, es importante que cree un soporte de recuperación del producto para poder restaurar el sistema operativo actual en el sistema más adelante si así lo desea.

 Para crear soportes de recuperación en el sistema operativo Windows 8, abra el Panel de control y cambie la vista lconos grandes o lconos pequeños. Pulse Recuperación → Crear una unidad de recuperación. Siga las instrucciones que aparecen en pantalla.

- Para crear discos de Product Recovery en el sistema operativo Windows Vista<sup>®</sup>, pulse Inicio → Todos los programas → ThinkVantage → Crear soporte de recuperación del producto.
- Para crear soportes de recuperación de productos en el sistema operativo Windows XP, pulse Inicio → Todos los programas. A continuación, pulse Lenovo ThinkVantage Tools → Factory Recovery Disks o ThinkVantage → Crear soportes de recuperación.

## Antes del proceso de recuperación

**Nota:** Si usa este conjunto de discos de recuperación para restaurar los contenidos de la unidad de disco duro a una instalación de Windows 7 de fábrica (incluido el sistema operativo Windows 7, aplicaciones y controladores), vaya a "Realización del proceso de recuperación" en la página 4.

Si el sistema tiene preinstalado el sistema operativo Windows 8 (64-bit) y desea convertir el sistema operativo a Windows 7 con este conjunto de discos de recuperación, haga lo siguiente antes de iniciar el proceso de recuperación:

- Pulse y suelte repetidamente la tecla F1 mientras enciende el sistema. Cuando oiga unos pitidos o aparezca un logotipo en la pantalla, suelte la tecla F1. Se abre el programa Setup Utility.
- Desde el menú principal del programa Setup Utility, seleccione Exit o Restart y luego seleccione OS Optimized Defaults → Disabled.
- 3. Seleccione **Yes** en la ventana visualizada para confirmar su selección y luego pulse Intro.
- 4. Realice una de las acciones siguientes:

- Si usa un sistema portátil ThinkPad<sup>®</sup> o Lenovo serie V, B, K o E, pulse F9, seleccione Yes en la ventana para confirmar su selección y luego pulse Intro. Continúe con el Paso 5.
- Si usa un sistema ThinkCentre® o ThinkStation®, continúe con el Paso 5.
- 5. Pulse F10 para guardar los cambios y salir del programa Setup Utility.
- 6. Continúe con "Realización del proceso de recuperación" en la página 4.

## Realización del proceso de recuperación Notas:

- 1. Debe disponer de una unidad de DVD para utilizar los discos de recuperación.
- Durante el proceso de recuperación, se suprimirán los datos de la unidad de disco duro. Copie los datos importantes o archivos personales que desee conservar en un soporte extraíble o en una unidad de red antes de iniciar el proceso de recuperación.

Para restaurar la configuración original de fábrica del sistema mediante el conjunto de discos de recuperación, haga lo siguiente:

- 1. Establezca la unidad de CD/DVD como primer dispositivo de arranque en la secuencia de arranque, mediante el procedimiento siguiente:
  - Pulse y suelte repetidamente la tecla F1 mientras enciende el sistema. Cuando oiga unos pitidos o aparezca un logotipo en la pantalla, suelte la tecla F1. Se abre el programa Setup Utility.
  - b. Utilice las teclas de flecha para seleccionar **Startup**. Según el modelo del sistema, seleccione **Primary Boot Sequence**, **Boot** o **Startup Sequence**.
  - c. Siga los mensajes e instrucciones de ayuda en pantalla para seleccionar la unidad de CD/DVD como primer dispositivo de arranque.
- 2. Inserte el disco *Applications and Drivers Recovery Disc* con la etiqueta Disco 1 en la unidad DVD.
- 4 Utilización del conjunto de discos de recuperación de Windows 7

- Pulse F10 para guardar los cambios de configuración de Setup Utility. El sistema se reinicia y se abre el programa de recuperación. Siga las instrucciones en pantalla para iniciar el proceso de recuperación.
- 4. Seleccione el idioma y pulse **Siguiente**.
- 5. Lea la licencia. Si acepta los términos y las condiciones, seleccione **Acepto estos** términos y condiciones y pulse **Siguiente**.
- 6. Lea los mensajes de la pantalla, luego seleccione Estilo de partición GPT o Estilo de partición MBR y luego haga clic en Siguiente.

**Nota:** Se recomienda que seleccione **Estilo de partición GPT**. Seleccione el **Estilo de partición MBR** solo cuando quiera usar herramientas para la clonación de imágenes o herramientas para la administración de discos de terceros que requieran el uso de una partición MBR para propósitos de compatibilidad.

- Si el sistema tiene varias unidades de disco duro internas instaladas, aparece una ventana que pregunta si desea darle formato a todas. Seleccione una de las siguientes:
  - Pulse Sí si desea borrar todos los datos de las unidades de disco duro.
  - Pulse No si solo desea darle formato a la unidad del sistema.
- 8. Pulse Sí en la ventana visualizada para continuar el proceso de recuperación.
- 9. Inserte el disco *Operating System Recovery Disc* cuando se le indique y luego pulse **Sí** para continuar el proceso de recuperación.
- 10. Realice una de las acciones siguientes:
  - Si tiene un disco Supplemental Recovery Disc, haga lo siguiente:
    - a. Inserte el disco *Supplemental Recovery Disc* en la unidad DVD cuando se le indique y luego pulse **Sí** o **Aceptar** para continuar el proceso de recuperación.

- b. Si posee un disco *Supplemental Recovery Disc* secundario, insértelo en la unidad DVD cuando se le indique y luego pulse **Sí** o **Aceptar** para continuar el proceso de recuperación.
- c. Vuelva a insertar el disco *Operating System Recovery Disc* cuando se le indique y luego pulse **Sí** o **Aceptar** para continuar el proceso de recuperación.
- Si no cuenta con un disco *Supplemental Recovery Disc*, haga click en **No** cuando se le solicite y luego continue el proceso de recuperación.
- 11. Si posee un disco *Operating System Recovery Disc* secundario, insértelo en la unidad DVD cuando se le indique y luego pulse **Sí** o **Aceptar** para continuar el proceso de recuperación.
- 12. Vuelva a insertar *Applications and Drivers Recovery Disc* cuando se le indique y luego pulse **Sí** o **Aceptar** para continuar el proceso de recuperación.
- Si posee un disco Applications and Drivers Recovery Disc secundario, insértelo en la unidad DVD cuando se le indique y luego pulse Sí o Aceptar para continuar el proceso de recuperación.
- Una vez copiados y procesados todos los datos del último disco del conjunto, se le solicitará reiniciar el sistema. Pulse Sí para reiniciar el sistema.

**Nota:** El resto del proceso de recuperación es automático. Es posible que el sistema se reinicie varias veces y es normal que la pantalla permanezca sin actividad durante varios minutos.

- Una vez terminado el proceso de recuperación, aparecerá la pantalla Instalar Windows. Siga las instrucciones en pantalla para completar la instalación de Windows.
- 16. Después de terminar la configuración de Windows, quizá desee restaurar la secuencia de arranque original. Inicie el programa Setup Utility y luego use las teclas de flecha para seleccionar **Startup**. Según el modelo del sistema, seleccione

**Primary Boot Sequence**, **Boot** o **Startup Sequence**. Luego restaure la secuencia de arranque original. Pulse F10 para guardar los cambios y salir del programa Setup Utility.

**Nota:** Después de restaurar una unidad de disco duro a los valores predeterminados de fábrica, quizá deba reinstalar los controladores de algunos dispositivos.

Lenovo, el logotipo de Lenovo logo, ThinkCentre, ThinkPad, ThinkStation y ThinkVantage son marcas registradas de Lenovo en Estados Unidos o en otros países. Microsoft, Windows y Windows Vista son marcas registradas del grupo de empresas Microsoft. Otros nombres de empresas, productos o servicios pueden ser marcas registradas o de servicio de otras empresas. Los usuarios finales no pueden prestar, alquilar, arrendar ni transferir los soportes proporcionados con el fin de realizar recuperaciones para otro usuario, salvo en el caso de que así lo permitan las condiciones de licencia del producto en cuestión.

#### Cuarta edición (Abril 2014)

#### © Copyright Lenovo 2012, 2014.

AVISO DE DERECHOS LIMITADOS Y RESTRINGIDOS: si los productos o software se suministran según el contrato "GSA" (General Services Administration), la utilización, reproducción o divulgación están sujetas a las restricciones establecidas en el Contrato Núm. GS-35F-05925.

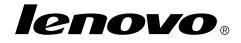

Número de pieza: SP40G16383

Printed in China

(1P) P/N: SP40G16383

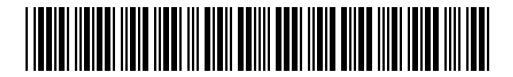